# Analysis Techniques: Flood Analysis Tutorial with Daily Data (Log-Perason Type III Distribution)

#### Information to get started:

- The lesson below contains step-by-step instructions and "snapshots" of what each step looks like when carried out in a Microsoft Excel workbook. Blue shading of information in the Excel illustrations denotes changes made from the previous step. Dots placed in three consecutive rows indicate that a portion of data is hidden from sight.
- You can download an Excel workbook containing the complete data set by clicking on the "Download Data" link below. It contains each calculation step on a separate worksheet. To move between steps, click on the tabs at the bottom of the excel window.
- When you download the file, it may open in your browser window. You may wish to use the "save as" function to save the file to a local drive and then reopen it in Excel. This will make it easier to flip between the online lesson and the example workbook.
- Finally, we want to remind you that the techniques explained on this site are statistically based; therefore results must be viewed as predictions and not as facts. Please use the techniques and the information obtained from them responsibly!

#### Download Data

#### Step 1: Obtain streamflow data

- Obtain daily streamflow data from the USGS web site.
  - o Go to http://oregon.usgs.gov
  - o Select Historical Water Data
  - o Select Surface Water
  - o Select Daily Data
  - o Check box under Site Identifier for Site Name and Submit
  - o Type in Alsea under Site Name and select match any part and Submit
  - o Select gage at TIDEWATER (140306500)
  - o Select Tab-separated data
  - For the tutorial, copy the data for water years 1990 through 2000 into an Excel worksheet
  - o Paste special as text (this will separate the data into columns
- Calculate the maximum discharge for each water year in the period of record.
- The AVERAGE, MAX, and MIN functions in excel can be used to calculate these values for each water year. It may be more efficient to calculate the mean, maximum, and minimum flows for each water year in the period of record at one time.

|      | 3 D. | V X P2    | 1 A                     | 호나 🏹 🛄 🕐 📽 Aris  | · · · · · · · · · · · · · · · · · · · | 1 11 正言道日        | 🗄 🕼 🖆 🔔 • 🙆 •         | 4 |
|------|------|-----------|-------------------------|------------------|---------------------------------------|------------------|-----------------------|---|
|      |      | - 187 🐚 - | 四日日日 88.                |                  |                                       |                  |                       |   |
| 3657 | -    | =         |                         |                  |                                       |                  |                       |   |
| A    | 6    | B         | C                       | D                | Ε                                     | F                | G                     |   |
| AGE  | NCY  | STATION   | DATE (Month, Day, Year) | STREAMFLOW (CFS) | ANNUAL AVERAGES (CFS)                 | ANNUAL MAX (CFS) | ANNUAL MIN (CFS)      |   |
| USC  | GS   | 14306500  | 10/1/90                 | 63               |                                       |                  | PER CERTICION DE COMP |   |
| USC  | 35   | 14306500  | 10/2/90                 | 85               |                                       |                  |                       |   |
| USC  | 3S   | 14306500  | 10/3/90                 | 93               |                                       |                  |                       |   |
| USC  | 35   | 14306500  | 10/4/90                 | 96               |                                       |                  |                       |   |
| USC  | 3S   | 14306500  | 10/5/90                 | 101              |                                       |                  |                       |   |
| USC  | 35   | 14306500  | 10/6/90                 | 106              |                                       |                  |                       |   |
| USC  | 38   | 14306500  | 10/7/90                 | 94               |                                       |                  |                       |   |
| USC  | SS   | 14306500  | 10/6/90                 | 87               |                                       |                  |                       |   |
| USK  | 38   | 14306500  | 10/9/90                 | 84               |                                       |                  |                       |   |
| USC  | GS   | 14306500  | 10/10/90                | 82               |                                       |                  |                       |   |
| USC  | 35   | 14306500  | 10/11/90                | 83               |                                       |                  |                       |   |
| USC  | SS   | 14306500  | 10/12/90                | 94               |                                       |                  |                       |   |
| USC  | 35   | 14306500  | 10/13/90                | 99               |                                       |                  |                       |   |
| USC  | GS   | 14306500  | 10/14/90                | 97               |                                       |                  |                       |   |
| USC  | 35   | 14306500  | 10/15/90                | 130              |                                       |                  |                       |   |
| USC  | 3S   | 14306500  | 10/16/90                | 177              |                                       |                  |                       |   |
| USC  | 35   | 14306500  | 10/17/90                | 152              |                                       |                  |                       |   |
| USC  | 38   | 14306500  | 10/18/90                | 241              |                                       |                  |                       |   |
| USC  | GS   | 14306500  | 10/19/90                | 350              |                                       |                  |                       |   |
| USC  | 35   | 14306500  | 10/20/90                | 209              |                                       |                  |                       |   |
| USC  | SS   | 14306500  | 10/21/90                | 272              |                                       |                  |                       |   |
| USC  | 35   | 14306500  | 10/22/90                | 575              |                                       |                  |                       |   |
| USC  | SS   | 14306500  | 10/23/90                | 315              |                                       |                  |                       |   |
|      |      |           | 11110000000             |                  |                                       |                  |                       |   |
|      | 2    | 1         | 10                      | 20 C             |                                       |                  |                       |   |
|      | 1.   |           | 14                      |                  |                                       |                  |                       |   |
| USI  | 38   | 14306500  | 9/27/00                 | 83               |                                       |                  |                       | _ |
| USC  | SS   | 14306500  | 9/26/00                 | 82               |                                       |                  |                       |   |
| US   | 38   | 14306500  | 9/29/00                 | 83               |                                       |                  |                       |   |
| US   | S    | 14306500  | 9/30/00                 | 66               | 1409                                  | 17400            | 67                    |   |

# Step 2: Organize the information in a table.

| 024 A<br>1991<br>1992<br>1993<br>1994<br>1996<br>1996<br>1996<br>1996<br>1997<br>1996<br>1999<br>2000           | B   STRE   MEAN   1102   795   1262   731   1262   731   1782   1837   1533   2148   1409              | C<br>MAX<br>7470<br>9650<br>7540<br>8170<br>15500<br>25900<br>20900<br>8050<br>28300<br>17400                                 | 0<br>(OFS)<br>65<br>59<br>61<br>61<br>58<br>96<br>93<br>75<br>70<br>67  | E | E | 6 |    | 1 |   | K | £    | M | N   |
|----------------------------------------------------------------------------------------------------|----------------------------------------------------------------------------------------------------|----------------------------------------------------------------------------------------------------|-------------------------------------------------------------------------|---|---|---|----|---|---|---|------|---|-----|
| A<br>1991<br>1992<br>1993<br>1994<br>1995<br>1996<br>1996<br>1996<br>1999<br>2000                               | B<br>STRE<br>MEAN<br>1102<br>795<br>735<br>1262<br>731<br>1782<br>2098<br>1837<br>1533<br>2148<br>1409 | C<br>MARLOW, Q (<br>MAX<br>7470<br>9650<br>7540<br>8170<br>16500<br>16500<br>22900<br>8050<br>20900<br>8050<br>28300<br>17400 | D<br>(OF S)<br>66<br>59<br>66<br>61<br>58<br>86<br>93<br>75<br>70<br>67 | E | E | 6 | H  |   |   | K | L    | M | N   |
| 1991<br>1992<br>1993<br>1994<br>1995<br>1996<br>1997<br>1998<br>1999<br>2000                                    | NREAN<br>1102<br>795<br>1262<br>2098<br>1837<br>1533<br>2149<br>1409                                   | MAX<br>7470<br>9650<br>7540<br>8170<br>16500<br>29900<br>20900<br>9050<br>28300<br>17400                                      | 65<br>59<br>56<br>61<br>58<br>96<br>93<br>75<br>70<br>67                |   |   |   |    |   |   |   |      |   |     |
| 1991<br>1992<br>1993<br>1994<br>1996<br>1996<br>1996<br>1999<br>2000                                            | 1102<br>795<br>1262<br>731<br>1782<br>2088<br>1837<br>1533<br>2148<br>1409                             | 7470<br>9650<br>7540<br>8170<br>15500<br>29400<br>20900<br>960<br>28200<br>17400                                              | 65<br>59<br>61<br>58<br>86<br>93<br>75<br>70<br>67                      |   |   |   |    |   |   |   |      |   |     |
| 1962<br>1963<br>1964<br>1965<br>1966<br>1966<br>1966<br>1969<br>2000                                            | 795<br>1262<br>731<br>1782<br>2088<br>1837<br>1533<br>2148<br>1409                                     | 9690<br>7540<br>8170<br>16500<br>29400<br>20900<br>9060<br>28200<br>17400                                                     | 59<br>61<br>58<br>93<br>75<br>70<br>67                                  |   |   |   |    |   |   |   |      |   |     |
| 1993<br>1994<br>1995<br>1996<br>1997<br>1998<br>1999<br>2000                                                    | 1262<br>731<br>1782<br>2098<br>1837<br>1533<br>2148<br>1409                                            | 7540<br>8170<br>16500<br>29400<br>20300<br>8060<br>28300<br>17400                                                             | 56<br>61<br>58<br>96<br>93<br>75<br>70<br>67                            |   |   |   |    |   |   |   |      |   |     |
| 1994<br>1995<br>1996<br>1997<br>1998<br>1999<br>2000                                                            | 731<br>1782<br>2088<br>1837<br>1533<br>2148<br>1409                                                    | 8170<br>15500<br>29900<br>8060<br>28200<br>17400                                                                              | 61<br>58<br>96<br>93<br>75<br>70<br>67                                  |   |   |   |    |   |   |   |      |   |     |
| 1995<br>1997<br>1997<br>1998<br>1999<br>2000                                                                    | 1782<br>2088<br>1837<br>1533<br>2148<br>1409                                                           | 16500<br>29400<br>20900<br>8060<br>28200<br>17400                                                                             | 58<br>86<br>93<br>75<br>70<br>67                                        |   |   |   |    |   |   |   |      |   |     |
| 1996<br>1997<br>1998<br>1999<br>2000                                                                            | 2088<br>1837<br>1533<br>2143<br>1409                                                                   | 29400<br>20900<br>8060<br>28200<br>17400                                                                                      | 86<br>93<br>75<br>70<br>67                                              |   |   |   |    |   |   |   |      |   |     |
| 1997<br>1998<br>1999<br>2000                                                                                    | 1837<br>1533<br>2148<br>1409                                                                           | 20900<br>8050<br>28200<br>17400                                                                                               | 93<br>75<br>70<br>67                                                    |   |   |   |    |   |   |   |      |   |     |
| 1996<br>1999<br>2000                                                                                            | 1533<br>2148<br>1409                                                                                   | 8050<br>28200<br>17400                                                                                                    | 75<br>70<br>67                                                          |   |   |   |    |   |   |   |      |   |     |
| 2000                                                                                                    | 2148<br>1409                                                                                           | 28200<br>17400                                                                                                    | 70<br>67                                                                |   |   |   |    |   |   |   |      |   |     |
| 200                                                                                                    | 1409                                                                                                   | 17400                                                                                                    | 67                                                                      |   |   |   |    |   |   | _ |      |   |     |
|                                                                                                    |                                                                                                    |                                                                                                    |                                                                         |   |   |   |    |   |   |   |      |   |     |
|                                                                                                    |                                                                                                    |                                                                                                    |                                                                         |   |   |   |    |   |   |   |      |   |     |
|                                                                                                    |                                                                                                    |                                                                                                    |                                                                         |   |   |   |    |   |   |   |      |   |     |
|                                                                                                    |                                                                                                    |                                                                                                    |                                                                         |   |   |   |    |   |   |   |      |   |     |
|                                                                                                    |                                                                                                    |                                                                                                    |                                                                         |   |   |   |    | - | - |   |      | - |     |
|                                                                                                    |                                                                                                    |                                                                                                    |                                                                         |   |   |   |    |   |   |   |      |   |     |
|                                                                                                    |                                                                                                    |                                                                                                    |                                                                         |   |   |   |    |   |   |   |      |   |     |
|                                                                                                    |                                                                                                    |                                                                                                    |                                                                         |   |   |   |    |   |   |   |      |   |     |
|                                                                                                    |                                                                                                    |                                                                                                    |                                                                         |   |   |   |    |   |   |   |      |   |     |
|                                                                                                    |                                                                                                    |                                                                                                    |                                                                         |   |   |   |    |   |   |   |      |   |     |
|                                                                                                    |                                                                                                    |                                                                                                    |                                                                         | - |   |   |    |   |   |   |      |   |     |
|                                                                                                    |                                                                                                    |                                                                                                    |                                                                         | _ |   |   |    | _ |   |   |      |   |     |
|                                                                                                    |                                                                                                    |                                                                                                    |                                                                         | - |   |   |    |   |   |   |      |   |     |
|                                                                                                    |                                                                                                    |                                                                                                    |                                                                         | _ |   |   |    |   |   |   |      |   |     |
|                                                                                                    |                                                                                                    |                                                                                                    |                                                                         |   |   |   |    |   |   |   |      |   |     |
|                                                                                                    |                                                                                                    |                                                                                                    |                                                                         | - |   |   |    |   |   |   |      |   |     |
|                                                                                                    |                                                                                                    |                                                                                                    |                                                                         |   |   |   |    |   |   | - |      |   |     |
|                                                                                                    |                                                                                                    |                                                                                                    |                                                                         |   |   |   |    |   |   |   |      |   |     |
|                                                                                                    |                                                                                                    |                                                                                                    |                                                                         |   |   |   |    |   |   |   |      |   |     |
|                                                                                                    |                                                                                                    |                                                                                                    |                                                                         |   |   |   |    |   |   |   |      |   |     |
| STATE STREET, STREET, STREET, STREET, STREET, STREET, STREET, STREET, STREET, STREET, STREET, STREET, STREET, S |                                                                                                    |                                                                                                    |                                                                         |   |   |   |    |   |   |   | _    |   |     |
| His annual data / She                                                                                           | ent2 / Sheet3 /                                                                                        | /                                                                                                    |                                                                         |   |   | 1 | 11 |   |   |   | - 10 | - | 121 |

Analysis Techniques: Flood Frequency Analysis Tutorial with Daily Data from Streamflow Evaluations for Watershed Restoration Planning and Design, http://water.oregonstate.edu/streamflow/, Oregon State University, 2002-2005. - 2 -

Step 3: Rank the data from largest discharge to smallest discharge. Add a column for Rank and number each streamflow value from 1 to n (the total number of values in your dataset).

| A25        | -                        |   |   |      | 15         | - 100 <b>-</b> 111             | net le date | 2 2 2 | * |   |  |
|------------|--------------------------|---|---|------|------------|--------------------------------|-------------|-------|---|---|--|
| A          | B                        | С | D | E    | F:         | G                              | ()HC        | 1     | 3 | K |  |
| Fater Year | Max Streamflow, Q, (cfs) |   |   | Rank | Water Year | Ranked Max Streamflow, Q (cfs) |             |       |   |   |  |
| 1991       | 7470                     |   |   | 1    | 1995       | 29400                          |             |       |   |   |  |
| 1992       | 9650                     |   |   | 2    | 1999       | 26200                          |             |       |   |   |  |
| 1993       | 7540                     |   |   | 3    | 1997       | 20900                          |             |       |   |   |  |
| 1994       | 8170                     |   |   | 4    | 2000       | 17400                          |             |       |   |   |  |
| 1995       | 15500                    |   |   | -5   | 1995       | 15500                          |             |       |   |   |  |
| 1996       | 29400                    |   |   | 6    | 1992       | 9650                           |             |       |   |   |  |
| 1997       | 20900                    |   |   | 7    | 1994       | 8170                           |             |       |   |   |  |
| 1998       | 8060                     |   |   | 8    | 1998       | 8060                           |             |       |   |   |  |
| 1999       | 28200                    |   |   | 9    | 1993       | 7540                           |             |       |   |   |  |
| 2003       | 17400                    |   |   | 10   | 1991       | 7470                           |             |       |   |   |  |
|            |                          |   |   |      |            |                                |             |       |   |   |  |
|            |                          |   |   |      |            |                                |             |       |   |   |  |
|            |                          |   |   |      |            |                                |             |       |   |   |  |
|            |                          |   |   |      |            |                                |             |       |   |   |  |
|            |                          |   |   |      |            |                                |             |       |   |   |  |
|            |                          |   |   |      |            |                                |             |       |   |   |  |
|            |                          |   |   |      |            |                                |             |       |   |   |  |
|            |                          |   |   |      |            |                                |             |       |   |   |  |

Step 4: Create a column with the log of each max or peak streamflow using the Excel formula {log (Q)} and copy command.

| cresoft E               | acel - Tatep46                                                                                                    | and Tools Data Window with   |            |    | _   | _            | _        | _     | _      |          |         | - 8                |
|-------------------------|----------------------------------------------------------------------------------------------------|------------------------------|------------|----|-----|--------------|----------|-------|--------|----------|---------|--------------------|
| e tot                   | yen gisen ig                                                                                                    | uner Toole Frace Wuldow Geb  |            |    | -   | 10. 10.11.14 |          | -     | -      |          | 68611   |                    |
|                         | erta v                                                                                                    | 6 42 CS + 1 + 1 + 2 + 1      |            | 19 |     | 10 - 10      |          |       | 111 11 | 26 3 .40 | ··· - · | a                  |
| AC27                    |                                                                                                    |                              |            | 11 | -   | •            | 162 📷 •3 | 11.11 |        | 8 8 -    |         |                    |
| PH-21                   | -                                                                                                    | 0                            | / <b>D</b> | 15 | 100 | 0            | -11      | 1.5   | 1      | L.       | 11000   | 10 10              |
| Rank                    | Water Year                                                                                                    | Banked Max Streamflow O ichi | Ion O ichi | -  |     |              | - 11     |       | 4      |          |         | 101                |
| 1                       | 1995                                                                                                    | 29401                        | A 455      |    |     |              |          |       |        |          |         |                    |
| 2                       | 1999                                                                                                    | 28200                        | 4 450      |    |     |              |          |       |        |          |         |                    |
| 3                       | 1997                                                                                                    | 20900                        | 4.300      |    |     |              |          |       |        |          | -       | -                  |
| 4                       | 2000                                                                                                    | 17400                        | 4 741      |    |     |              |          |       |        |          |         |                    |
| 5                       | 1995                                                                                                    | 15500                        | 4,190      |    |     |              |          |       |        |          |         |                    |
| 6                       | 1992                                                                                                    | 9650                         | 3 985      |    |     |              |          |       |        |          | -       |                    |
| 7                       | 1994                                                                                                    | 8170                         | 3.912      |    |     |              |          |       |        | -        | -       |                    |
| В                       | 1998                                                                                                    | 8060                         | 3,905      |    |     |              |          |       |        |          |         |                    |
| 9                       | 1993                                                                                                    | 7540                         | 3.877      |    |     |              |          |       |        |          |         |                    |
| 10                      | 1991                                                                                                    | 7470                         | 3.873      |    |     |              |          |       |        |          | -       |                    |
|                         |                                                                                                    |                              |            |    |     |              |          |       |        |          |         |                    |
|                         |                                                                                                    |                              |            |    |     |              |          |       |        |          |         | -                  |
|                         |                                                                                                    |                              |            |    |     |              |          |       |        |          |         |                    |
|                         |                                                                                                    |                              |            |    |     |              |          |       |        |          |         |                    |
|                         |                                                                                                    |                              |            |    |     |              |          |       |        |          | -       |                    |
|                         |                                                                                                    |                              |            |    |     |              |          |       |        | -        | -       |                    |
|                         |                                                                                                    |                              |            |    |     |              |          |       |        |          |         |                    |
|                         |                                                                                                    |                              |            |    |     |              |          |       |        |          |         |                    |
|                         |                                                                                                    |                              |            |    |     |              |          |       |        |          |         |                    |
|                         |                                                                                                    |                              |            |    |     |              |          |       |        |          |         |                    |
|                         |                                                                                                    |                              |            |    |     |              |          |       | -      | -        | -       |                    |
|                         |                                                                                                    |                              |            |    |     |              |          |       |        |          | -       |                    |
|                         |                                                                                                    |                              |            |    |     |              |          |       |        |          |         |                    |
|                         |                                                                                                    |                              |            |    |     |              |          |       |        | -        | -       |                    |
|                         |                                                                                                    |                              |            |    |     |              |          |       |        |          |         |                    |
|                         |                                                                                                    |                              |            |    |     |              |          |       |        |          |         |                    |
|                         | 1                                                                                                    |                              |            |    |     |              |          |       |        |          | -       |                    |
|                         |                                                                                                    |                              |            |    |     |              |          |       |        |          |         |                    |
|                         |                                                                                                    |                              |            |    |     |              |          |       |        |          |         |                    |
|                         |                                                                                                    |                              |            |    |     |              |          |       |        |          |         |                    |
|                         |                                                                                                    |                              |            |    |     |              |          |       |        |          |         | -                  |
|                         |                                                                                                    |                              |            |    |     |              |          |       |        |          |         |                    |
|                         | Constant and the second                                                                                                    |                              |            |    |     |              |          |       |        |          |         |                    |
| PEL annu                | al data ( Sheet? )                                                                                                    | (Secet) /                    | d (1)      |    |     | [1]          | -        | _     |        | 1000     | -       | 100                |
| No. of Concession, Name | and the second second se |                              |            |    |     | 00000        |          |       |        |          | DAUM    | Contraction of the |

Analysis Techniques: Flood Frequency Analysis Tutorial with Daily Data from Streamflow Evaluations for Watershed Restoration Planning and Design, http://water.oregonstate.edu/streamflow/, Oregon State University, 2002-2005. - 3 -

Step 5: Calculate the Average Max Q or Peak Q and the Average of the log (Q)

| -     | • • • • •    | · · · · · · · · · · · · · · · · · · · | r 11 🛍 🖾 🗄                                                                                                    | Arial  |    | - 10 - | 87    | U I I I | 三国 | \$ %, | ·# -3 . | _ · @ · | 4. |
|-------|--------------|---------------------------------------|----------------------------------------------------------------------------------------------------|--------|----|--------|-------|---------|----|-------|---------|---------|----|
| 10000 |              |                                       |                                                                                                    |        |    |        | · 199 | • - EI: |    | ~ 8.  |         |         |    |
| ACC   | 6            | -                                     |                                                                                                    |        |    | -      |       |         |    | 1     |         |         |    |
| A     |              | Realized Man Encoundance O            | (ata) law D (ata)                                                                                                    | - 15 C | P2 | 6      | 241   | 10 E    | J  | K.    | 1       | M       |    |
| rean  | k water rear | Planked Max Streambow, Q              | , icasi iog u (casi                                                                                                    |        |    |        |       |         |    |       |         | -       |    |
| - 2   | 1990         | 29400                                 | 4,400                                                                                                    |        |    |        |       |         |    |       |         | -       |    |
| - 6   | 1999         | 20200                                 | 4,450                                                                                                    |        |    |        |       |         |    |       |         |         | -  |
| 1     | 2000         | 17400                                 | 4.325                                                                                                    |        |    |        |       |         |    |       |         |         |    |
| - 6   | 1995         | 16600                                 | A 190                                                                                                    |        |    |        |       |         |    |       |         | -       |    |
| 6     | 1997         | 9650                                  | 3 995                                                                                                    |        |    |        |       |         |    |       |         | -       |    |
| Ť     | 1994         | 8170                                  | 3 912                                                                                                    |        |    |        |       |         |    |       |         |         |    |
| 8     | 1998         | 8060                                  | 3 906                                                                                                    |        |    |        |       |         |    |       |         |         | -  |
| 9     | 1993         | 7540                                  | 3.877                                                                                                    |        |    |        |       |         |    |       |         |         |    |
| 10    | 1991         | 7470                                  | 3,873                                                                                                    |        |    |        |       |         |    |       |         |         |    |
|       |              | Average                               | Average                                                                                                    |        |    |        |       |         |    |       |         |         |    |
|       |              | 15229                                 | 4.122                                                                                                    |        |    |        |       |         |    |       |         |         |    |
|       |              |                                       | 1 Personal Provide Provide Pro |        |    |        |       |         |    |       |         |         |    |
|       |              |                                       |                                                                                                    |        |    |        |       |         |    |       |         |         |    |
|       |              |                                       |                                                                                                    |        |    |        |       |         |    |       |         |         |    |
|       |              |                                       |                                                                                                    |        |    |        |       |         |    |       |         |         |    |
|       |              |                                       |                                                                                                    |        |    |        |       |         |    |       |         |         |    |
|       |              |                                       |                                                                                                    |        |    | _      |       |         |    |       |         |         |    |
|       |              |                                       |                                                                                                    |        |    |        |       |         |    |       |         |         |    |
|       |              |                                       |                                                                                                    |        |    |        |       |         |    |       |         |         |    |

Step 6: Create a column with the excel formula { (log Q avg(logQ))^2}

|      |            | 197 M . EL III.     |               | 8.                   |   |   |   |     |              |     |   |    |   |
|------|------------|---------------------|---------------|----------------------|---|---|---|-----|--------------|-----|---|----|---|
| AC29 |            | -                   |               |                      |   |   |   |     |              |     |   |    |   |
| A    | 8          | C                   | D             | E                    | F | G | н | E.  | - % <b>d</b> | (K) | 1 | M  | N |
|      |            | Ranked Max          |               | and a second second  |   |   |   |     |              |     |   |    |   |
| Rank | Water Year | Streamflow, Q (cfs) | ) log Q (cfs) | (log Q -avg(logQ))*2 |   |   | - |     |              |     |   |    |   |
| 1    | 1996       | 29400               | 4.468         | 0.120                |   |   |   |     |              |     |   |    |   |
| 2    | 1999       | 26200               | 4.450         | 0.108                |   |   |   |     |              |     |   |    |   |
| 3    | 1997       | 20900               | 4.320         | 0.039                |   |   |   |     |              |     |   |    |   |
| -4   | 2000       | 17400               | 4.241         | 0.014                |   |   |   |     |              |     |   |    |   |
| 5    | 1995       | 15500               | 4.190         | 0.005                |   |   |   |     |              |     |   |    |   |
| 6    | 1992       | 9650                | 3.985         | 0.019                |   |   |   |     |              |     |   |    |   |
| 7    | 1994       | 8170                | 3.912         | 0.044                |   |   |   |     |              |     |   |    |   |
| 8    | 1998       | 8060                | 3.906         | 0.047                |   |   |   |     |              |     |   |    |   |
| 9    | 1993       | 7540                | 3.877         | 0.060                |   |   |   |     |              |     |   |    |   |
| 10   | 1991       | 7470                | 3.873         | 0.062                |   |   |   |     |              |     |   |    |   |
|      |            | Average             | Average       |                      |   |   | - |     |              |     |   |    |   |
|      |            | 15229               | 4.122         |                      |   |   |   |     |              |     |   |    |   |
|      |            |                     | 1             |                      |   |   |   | 1 1 |              |     |   |    |   |
|      |            |                     |               |                      |   |   |   |     |              |     |   |    |   |
| _    |            |                     | _             |                      |   |   |   |     |              |     |   |    |   |
|      |            |                     |               |                      |   |   |   |     |              |     |   |    |   |
| _    |            |                     |               |                      |   |   |   |     |              |     |   |    |   |
|      |            |                     |               |                      |   |   |   |     |              |     |   |    |   |
|      |            |                     | 1             |                      |   | - | - |     |              |     |   |    |   |
|      |            |                     | _             |                      |   |   |   |     |              |     |   |    |   |
|      |            |                     |               |                      |   |   | _ |     |              |     |   |    |   |
| _    |            |                     | -             |                      |   |   |   |     |              |     |   |    |   |
|      |            |                     | _             |                      |   |   |   |     |              |     |   | () |   |
| _    |            |                     | -             |                      |   |   |   |     |              | -   |   |    |   |
| _    |            |                     |               |                      |   |   |   |     |              |     |   |    |   |
| _    |            |                     |               |                      |   |   |   |     |              |     |   |    |   |
|      |            |                     | -             |                      |   |   | - |     |              |     |   |    |   |
|      |            |                     |               |                      |   |   |   |     |              |     |   |    |   |
|      |            |                     |               |                      |   |   |   |     |              |     |   |    |   |

Analysis Techniques: Flood Frequency Analysis Tutorial with Daily Data from Streamflow Evaluations for Watershed Restoration Planning and Design, http://water.oregonstate.edu/streamflow/, Oregon State University, 2002-2005. - 4 -

Step 7: Create a column with the excel formula { (log Q – avg(logQ)) ^3

| and a second | BLav       | 142                             | . E 2 %      | 21 M (7) * Aris    | × 10 × B Z         |       | 西田    | \$ % , | 36 -3        |     | • 🛆 |
|--------------|------------|---------------------------------|--------------|--------------------|--------------------|-------|-------|--------|--------------|-----|-----|
| 4431         | -1         |                                 |              |                    | * 192              | 1 - E | 曲 目 個 | 1 4 P  |              |     |     |
| A            | B          | C.                              | D            | E                  | E.                 | G     | H:    | - T    | ()) <b>a</b> | (K) |     |
| lank )       | Water Year | Ranked Max<br>Streamflow, D /c% | à log 0 (chà | for 0 availantite? | deg 0. availen0043 |       |       |        |              |     |     |
| 1            | 1995       | 29400                           | 4.468        | 0.120              | 0.041424           |       |       |        |              | -   |     |
| 2            | 1999       | 28200                           | 4.450        | 0.108              | 0.035258           |       |       |        |              |     | -   |
| 3            | 1997       | 20900                           | 4.320        | 0.039              | 0.007740           |       |       |        |              |     |     |
| 4            | 2000       | 17400                           | 4.241        | 0.014              | 0.001652           |       |       |        |              |     |     |
| 5            | 1995       | 15500                           | 4.190        | 0.005              | 0.000314           |       |       |        |              |     |     |
| 6            | 1992       | 9650                            | 3.966        | 0.019              | -0.002617          |       |       |        |              |     |     |
| 7            | 1994       | 8170                            | 3.912        | 0.044              | -0.009277          |       |       |        |              |     |     |
| 8            | 1998       | 8060                            | 3.906        | 0.047              | -0.010076          |       |       |        |              |     |     |
| 9            | 1993       | 7540                            | 3.877        | 0.060              | -0.014700          |       |       |        |              |     |     |
| 10           | 1991       | 7470                            | 3.873        | 0.062              | -0.015442          |       |       |        |              |     |     |
|              |            | Average                         | Average      |                    |                    | -     |       |        |              |     |     |
|              |            | 15229                           | 4.122        |                    |                    |       |       |        |              |     |     |
|              |            |                                 |              |                    |                    |       |       |        |              |     |     |
|              |            |                                 |              |                    |                    |       |       |        |              |     |     |
| _            |            |                                 |              |                    |                    |       |       |        |              | _   |     |
|              |            |                                 |              |                    |                    |       |       |        |              |     |     |

Step 8: Create a column with the return period (Tr) for each discharge using Excel formula  $\{(n+1)/m\}$ . Where n = the number of values in the dataset and m = the rank.

| 739  |            | -                                 |             |                     | • [24                |               | 100 W | 8  |   |   |
|------|------------|-----------------------------------|-------------|---------------------|----------------------|---------------|-------|----|---|---|
| A    | B          | -<br>C                            | D           | E                   | F                    | G             | H     | 01 | 3 | K |
| Rank | Water Year | Ranked Max<br>Streamflow, Q (cfs) | log Q (cfs) | flog Q -avgflogQ0^Z | flog Q .avgflogQ()^3 | Return Period |       |    |   |   |
| 1    | 1996       | 29400                             | 4.488       | 0.120               | 0.041424             | 11.00         |       |    |   |   |
| 2    | 1999       | 28200                             | 4.450       | 0.108               | 0.035258             | 5.50          |       |    |   |   |
| 3    | 1997       | 20900                             | 4.320       | 0.039               | 0.007740             | 3.67          |       |    |   |   |
| 4    | 2000       | 17400                             | 4.241       | 0.014               | 0.001652             | 2.75          |       |    |   |   |
| 5    | 1995       | 15500                             | 4.190       | 0.005               | 0.000314             | 2.20          |       |    |   |   |
| Б    | 1992       | 9650                              | 3.985       | 0.019               | -0.002617            | 1,83          |       |    |   |   |
| 7    | 1994       | 8170                              | 3.912       | 0.044               | -0.009277            | 1.57          |       |    |   |   |
| 8    | 1998       | 8060                              | 3.906       | 0.047               | -0.010078            | 1.38          |       |    |   |   |
| 9    | 1993       | 7540                              | 3.877       | 0.060               | -0.014700            | 1.22          |       |    |   |   |
| 10   | 1991       | 7470                              | 3.873       | 0.062               | -0.015442            | 1.10          |       |    |   |   |
|      |            | Average                           | Average     | 000000              |                      | 1005          |       |    |   |   |
|      |            | 15229                             | 4.122       |                     |                      |               |       |    |   |   |
|      |            |                                   |             |                     |                      |               |       |    |   |   |
|      |            |                                   |             |                     |                      |               |       |    |   |   |
|      |            |                                   |             |                     |                      |               |       |    |   |   |
|      |            |                                   |             |                     |                      |               |       |    |   |   |
|      |            |                                   |             |                     |                      |               |       |    |   |   |
|      |            |                                   |             |                     |                      |               |       |    |   |   |
|      |            |                                   | -           |                     |                      | 1             |       |    |   |   |
|      |            |                                   |             |                     |                      |               |       |    |   |   |
|      |            |                                   |             |                     |                      |               |       |    |   |   |
|      |            |                                   |             |                     |                      |               |       |    |   |   |
|      |            |                                   |             |                     |                      |               |       |    |   |   |
|      |            |                                   |             |                     |                      |               |       |    |   |   |
|      |            |                                   | -           |                     |                      |               |       |    |   |   |
|      |            |                                   |             |                     |                      |               |       |    |   |   |
|      |            |                                   |             |                     |                      |               |       |    |   |   |
|      |            |                                   |             |                     |                      |               |       |    |   |   |
|      |            |                                   | -           |                     |                      |               |       |    |   |   |
|      |            |                                   |             |                     |                      |               |       |    |   |   |

Analysis Techniques: Flood Frequency Analysis Tutorial with Daily Data from Streamflow Evaluations for Watershed Restoration Planning and Design, http://water.oregonstate.edu/streamflow/, Oregon State University, 2002-2005.

Step 9: Complete the table with a final column showing the exceedence probability of each discharge using the excel formula {=1/Return Period or 1/Tr} and the copy command.

|     |              | X RE                              | A I 1. 1    | 4 🛍 🗊 🕈 And          | + 10 + B             | / 1 = =                          | <b>1 1 8</b> % , ;               | d /3 _ | · 4· 4       |
|-----|--------------|-----------------------------------|-------------|----------------------|----------------------|----------------------------------|----------------------------------|--------|--------------|
|     |              |                                   |             |                      | ÷.                   | 18 🐚 • IEI #                     | 日田 《》.                           |        |              |
| ABC | 8            | C                                 | D           | E                    | Ŧ                    | G                                | H                                | 1      | <b>X</b> : 2 |
| Rar | k Water Year | Ranked Max<br>Streamflow, Q (cfs) | log Q (cfs) | (log Q .avg(logQ))^2 | (log Q .avg(logQ))*3 | Return Period,<br>Tr = [(n+1)/m] | Exceedence<br>Probability (1/Tr) |        |              |
| 1   | 1996         | 29400                             | 4.468       | 0.120                | 0.041424             | 11.00                            | 0.0909                           |        |              |
| 2   | 1999         | 28200                             | 4.450       | 0.108                | 0.035258             | 5.60                             | 0.1618                           |        |              |
| 3   | 1997         | 20900                             | 4.320       | 0.039                | 0.007740             | 3.67                             | 0.2727                           |        |              |
| - 4 | 2000         | 17400                             | 4.241       | 0.014                | 0.001652             | 2.75                             | 0.3636                           |        |              |
| - 5 | 1995         | 15500                             | 4,190       | 0.005                | 0.000314             | 2.20                             | 0.4545                           |        |              |
| 6   | 1992         | 9650                              | 3.985       | 0.019                | -0.002617            | 1.83                             | 0.5455                           |        |              |
| - 7 | 1994         | 8170                              | 3.912       | 0.044                | -0.009277            | 1.57                             | 0.6364                           |        |              |
| 8   | 1998         | 8060                              | 3.906       | 0.047                | -0.010078            | 1.38                             | 0.7273                           |        |              |
| - 9 | 1993         | 7540                              | 3.877       | 0.060                | -0.014700            | 1.22                             | 0.6162                           |        |              |
| 10  | 1991         | 7470                              | 3.873       | 0.062                | -0.015442            | 1.10                             | 0.9091                           |        |              |
|     |              | Average                           | Average     |                      |                      |                                  | 1 19129 5000 11                  |        |              |
|     |              | 15229                             | 4.122       |                      |                      |                                  |                                  |        |              |
|     |              |                                   |             |                      |                      |                                  |                                  |        |              |
|     |              |                                   |             |                      |                      |                                  |                                  |        |              |
|     |              |                                   |             |                      |                      |                                  |                                  |        |              |
|     |              |                                   |             |                      |                      |                                  |                                  |        |              |
|     |              |                                   |             |                      |                      |                                  |                                  |        |              |
|     |              |                                   |             |                      |                      |                                  |                                  |        |              |

Step 10: Calculate the Sum for the  $\{(\log Q - avg(\log Q))^2\}$  and the  $\{(\log Q - avg(\log Q))^3\}$  columns.

| APL D | 1000       | 100                               |             |                      | · (25            |                                  |                                  |    |
|-------|------------|-----------------------------------|-------------|----------------------|------------------|----------------------------------|----------------------------------|----|
| A     | -          |                                   | 0           | ¢.                   |                  | G                                | H                                | 21 |
| Rank  | Water Year | Ranked Max<br>Streamflow, Q (cfs) | log Q (cfs) | flog Q .avgflogQ()*2 | dog Q avgdog09*3 | Return Period,<br>Tr = [(n+1)/m] | Exceedence<br>Probability (1/Tr) |    |
| 1     | 1996       | 29400                             | 4.468       | 0.120                | 0.041424         | 11.00                            | 0.0909                           |    |
| 2     | 1999       | 28200                             | 4.450       | 0.108                | 0.035258         | 5.50                             | 0.1818                           |    |
| 3     | 1997       | 20900                             | 4.320       | 0.039                | 0.007740         | 3.67                             | 0.2727                           |    |
| 4     | 2000       | 17400                             | 4.241       | 0.014                | 0.001652         | 2.75                             | 0.3636                           |    |
| 5     | 1995       | 15500                             | 4.190       | 0.005                | 0.000314         | 2.20                             | 0.4545                           |    |
| 6     | 1992       | 9650                              | 3.965       | 0.019                | -0.002617        | 1.83                             | 0.5455                           |    |
| 7     | 1994       | 8170                              | 3.912       | 0.044                | -0.009277        | 1.57                             | 0.6364                           |    |
| 8     | 1998       | 8060                              | 3.906       | 0.047                | -0.010078        | 1.38                             | 0.7273                           |    |
| 9     | 1993       | 7540                              | 3.877       | 0.060                | -0.014700        | 1.22                             | 0.8182                           |    |
| 10    | 1991       | 7470                              | 3.873       | 0.062                | -0.015442        | 1.10                             | 0.9091                           |    |
|       |            | Average                           | Average     | Sum                  | Sum              | V/IDF                            | 11.15-10-12                      |    |
|       |            | 15229                             | 4.122       | 0.517                | 0.034            |                                  |                                  |    |
|       |            |                                   |             |                      |                  |                                  |                                  |    |
|       |            |                                   |             |                      |                  |                                  |                                  |    |
|       |            |                                   |             |                      |                  |                                  |                                  |    |
|       |            |                                   |             |                      |                  |                                  |                                  |    |
|       |            |                                   |             |                      |                  |                                  |                                  |    |
|       |            |                                   |             |                      |                  |                                  |                                  |    |
|       |            |                                   |             |                      |                  |                                  |                                  |    |
|       |            |                                   |             |                      |                  |                                  |                                  |    |
|       |            |                                   |             |                      |                  |                                  |                                  |    |
|       |            |                                   |             |                      |                  |                                  |                                  |    |
|       |            |                                   |             |                      |                  |                                  |                                  |    |
|       |            |                                   |             |                      |                  |                                  |                                  |    |
|       |            |                                   |             |                      |                  |                                  |                                  |    |
|       |            |                                   |             |                      |                  |                                  |                                  |    |
|       |            |                                   |             |                      |                  |                                  |                                  |    |
|       |            |                                   |             |                      |                  |                                  |                                  |    |
|       |            |                                   |             |                      |                  |                                  |                                  |    |
|       |            |                                   |             |                      |                  |                                  |                                  |    |

Analysis Techniques: Flood Frequency Analysis Tutorial with Daily Data from Streamflow Evaluations for Watershed Restoration Planning and Design, http://water.oregonstate.edu/streamflow/, Oregon State University, 2002-2005.

#### Step 11: Calculate the variance, standard deviation, and skew coefficient as follows:

variance =

$$\frac{\sum_{i=1}^{n} (\log Q - avg(\log Q))^2}{n-1}$$

standard deviation =

$$\sigma \log Q = \sqrt{\text{variance}}$$

skew coefficient =

$$\frac{n \times \sum_{i}^{n} (\log Q - avg(\log Q))^3}{(n-1)(n-2)(\sigma \log Q)^3}$$

|     |            |                                   |             |                        | • 19                 | Made Intel                      | 96 20                            |   |   |
|-----|------------|-----------------------------------|-------------|------------------------|----------------------|---------------------------------|----------------------------------|---|---|
| A31 | -1         | -                                 |             |                        |                      | and the large start in          |                                  |   |   |
| A   | В          | 0                                 | D           | E                      | F                    | G                               | H.                               | 1 | L |
| ank | Water Year | Ranked Max<br>Streamflow, Q (cfs) | log Q (cfs) | (log Q -avg(logQ))^2   | flog Q -avgflogQli*3 | Return Period,<br>Tr = lin+1/ml | Exceedence<br>Probability (1/Tr) |   |   |
| 1   | 1996       | 29400                             | 4.468       | 0.120                  | 0.041424             | 11.00                           | 0.0909                           |   |   |
| 2   | 1999       | 26200                             | 4.450       | 0.108                  | 0.035258             | 5.50                            | 0.1818                           |   |   |
| 3   | 1997       | 20900                             | 4.320       | 0.039                  | 0.007740             | 3.67                            | 0.2727                           |   |   |
| 4   | 2000       | 17400                             | 4.241       | 0.014                  | 0.001852             | 2.75                            | 0.3636                           |   |   |
| 6   | 1995       | 15500                             | 4.190       | 0.005                  | 0.000314             | 2.20                            | 0.4545                           |   |   |
| 6   | 1992       | 9650                              | 3.965       | 0.019                  | -0.002617            | 1.83                            | 0.5455                           |   |   |
| 7   | 1994       | 8170                              | 3.912       | 0.044                  | -0.009277            | 1.57                            | 0.6364                           |   |   |
| 8   | 1998       | 8060                              | 3.906       | 0.047                  | -0.010078            | 1.38                            | 0.7273                           |   |   |
| 9   | 1993       | 7540                              | 3.877       | 0.060                  | -0.014700            | 1.22                            | 0.8182                           |   |   |
| 10  | 1991       | 7470                              | 3.873       | 0.062                  | -0.015442            | 1.10                            | 0.9091                           |   |   |
|     |            | Average                           | Average     | Sum                    | Sum                  |                                 |                                  |   |   |
|     |            | 15229                             | 4.122       | 0.517                  | 0.034                |                                 |                                  |   |   |
|     |            |                                   |             |                        |                      |                                 |                                  |   |   |
|     |            |                                   |             |                        |                      |                                 |                                  |   |   |
|     |            |                                   |             | al al and a set of the | La restance          |                                 |                                  |   |   |
| _   |            |                                   | -           | variance               | 0.0574               |                                 |                                  |   |   |
| _   |            |                                   |             | standard deviation     | 0.2396               |                                 |                                  |   |   |
|     |            |                                   |             | skew coefficient       | 0.3460               |                                 |                                  |   |   |
|     |            |                                   |             |                        |                      |                                 |                                  |   |   |
|     |            |                                   |             |                        |                      |                                 |                                  |   |   |
| _   |            |                                   |             |                        |                      |                                 |                                  |   |   |
|     |            |                                   |             |                        |                      |                                 |                                  |   |   |
|     |            |                                   |             |                        |                      |                                 |                                  |   |   |
|     |            |                                   |             |                        |                      |                                 |                                  |   |   |
| -   |            |                                   |             |                        |                      |                                 |                                  |   | - |
|     |            |                                   |             |                        |                      |                                 |                                  |   |   |
| -   |            |                                   |             |                        |                      |                                 |                                  |   |   |
|     |            |                                   |             |                        |                      |                                 |                                  |   |   |
|     |            |                                   |             |                        |                      |                                 |                                  |   |   |
| _   |            |                                   |             |                        |                      |                                 |                                  |   | - |

Analysis Techniques: Flood Frequency Analysis Tutorial with Daily Data from Streamflow Evaluations for Watershed Restoration Planning and Design, http://water.oregonstate.edu/streamflow/, Oregon State University, 2002-2005. - 7 -

### Step 12: Calculate k values

- Use the **frequency factor table** and the skew coefficient to find the **k values** for the 2,5,10,25,50,100, and 200 **recurrence intervals**
- If the skew coefficient is between two given skew coefficients in the table than you can linearly extrapolate between the two numbers to get the appropriate k value. To view the frequency factor table click on the button below.

#### Show Me

| 12000 | 100.0      |               |             |                     | * (P <sup>2</sup> | - E =          | 日 [1] 《 》 .                      |         |   |
|-------|------------|---------------|-------------|---------------------|-------------------|----------------|----------------------------------|---------|---|
| 729   |            | -             |             | -                   |                   |                |                                  |         | _ |
| A     | 8          | C             | D           | E                   | F                 | G              | H                                | 1       |   |
| Dank  | Water Vent | Ranked Max    | Inn O (cfr) | iten () medlan(00)) | den 0. mmlan0043  | Return Period, | Exceedence<br>Probability (1/Tr) |         |   |
| 1     | 1996       | 29/00         | 4 AER       | 0.120               | 0.041424          | 11.00          | n nene                           |         | _ |
| 2     | 1999       | 28200         | 4.450       | 0.108               | 0.047424          | 5.50           | 0.1818                           |         |   |
| 3     | 1997       | 20900         | 4.320       | 0.039               | 0.007740          | 3.67           | 0.2727                           |         |   |
| Ă     | 2000       | 17400         | 4 241       | 0.014               | 0.001652          | 2.75           | 0.3636                           |         |   |
| 5     | 1995       | 15500         | 4 190       | 0.005               | 0.000314          | 2.20           | 0.4545                           |         |   |
| 6     | 1992       | 9650          | 3.965       | 0.019               | -0.002617         | 1.83           | 0.5455                           |         |   |
| 7     | 1994       | 8170          | 3.912       | 0.044               | -0.009277         | 1.67           | 0.6364                           |         |   |
| 8     | 1998       | 8060          | 3.906       | 0.047               | -0.010078         | 1.38           | 0.7273                           |         |   |
| 9     | 1993       | 7540          | 3,677       | 0.060               | -0.014700         | 1.22           | 0.8182                           |         |   |
| 10    | 1991       | 7470          | 3.873       | 0.062               | -0.015442         | 1.10           | 0.9091                           |         |   |
|       | 1000       | Average       | Average     | Sum                 | Sum               | 1000           | 100000                           |         |   |
|       |            | 15229         | 4.122       | 0.517               | 0.034             |                |                                  |         |   |
|       |            |               |             |                     |                   |                |                                  |         |   |
|       |            |               |             |                     |                   |                |                                  |         |   |
|       |            |               |             |                     |                   |                |                                  |         |   |
|       |            |               |             | variance            | 0.0574            |                |                                  |         |   |
|       |            |               |             | standard deviation  | 0.2396            |                |                                  |         |   |
|       |            |               |             | skew coefficient    | 0.3460            |                |                                  |         |   |
|       |            |               |             |                     |                   |                |                                  |         |   |
|       |            |               |             | 2415-2-24           | 100000            |                | 10 Magazar                       |         |   |
| _     |            |               | Tr          | K(0.3)              | K(0.4)            | slope          | K(0.3460)                        | Q (cfs) |   |
|       |            |               | 2           | -0.050              | -0.066            | -0.16          | -0.057                           |         |   |
|       |            |               | - 6         | 0.824               | 0.816             | -0.08          | 0.820                            |         |   |
|       |            |               | 10          | 1.309               | 1.317             | 0.08           | 1.313                            |         |   |
|       |            |               | 25          | 1.849               | 1.880             | 0.31           | 1.863                            |         |   |
|       |            |               | 50          | 2.211               | 2.261             | 0.5            | 2.234                            | 6 - E   |   |
|       |            |               | 100         | 2.544               | 2.615             | 0.71           | 2.577                            |         |   |
|       |            |               | 200         | 2.866               | 2,949             | 0.93           | 2.899                            |         |   |
|       |            |               | -           |                     |                   |                |                                  |         |   |
|       |            |               |             |                     |                   |                |                                  |         |   |
|       |            |               | 1           |                     |                   |                |                                  |         |   |
| -     |            | Land French I |             |                     | tel an            |                |                                  |         | _ |

Analysis Techniques: Flood Frequency Analysis Tutorial with Daily Data from Streamflow Evaluations for Watershed Restoration Planning and Design, http://water.oregonstate.edu/streamflow/, Oregon State University, 2002-2005.

# Step 13: Using the general equation, list the discharges associated with each recurrence interval

general equation =

# $\log QTr = avg(\log Q) + [K (Tr, Cs)] \times \sigma \log Q$

|         |                       |                                                                                                    |             |                    | * 16                 | I (1) & # .                      |                                  |       |   |
|---------|-----------------------|----------------------------------------------------------------------------------------------------|-------------|--------------------|----------------------|----------------------------------|----------------------------------|-------|---|
| Z30     | 2                     | -                                                                                                    |             |                    |                      |                                  |                                  |       |   |
| A       | B                     | 0                                                                                                    | D           | E                  | F                    | G                                | Н                                | 1     | 1 |
| Ran     | k Water Year          | Ranked Max<br>Streamflow, Q (cfs)                                                                              | log Q (cfs) | dog Q -avgdogQ@*2  | flog Q -avgflogQ))*3 | Return Period,<br>Tr = [(n+1)/m] | Exceedence<br>Probability (1/Tr) |       |   |
| 1       | 1996                  | 29400                                                                                                    | 4.468       | 0.120              | 0.041424             | 11.00                            | 0.0909                           |       |   |
| 2       | 1999                  | 28200                                                                                                    | 4.450       | 0.108              | 0.035258             | 5.50                             | 0.1818                           |       |   |
| - 3     | 1997                  | 20900                                                                                                    | 4.320       | 0.039              | 0.007740             | 3.67                             | 0.2727                           |       |   |
| - 4     | 2000                  | 17400                                                                                                    | 4.241       | 0.014              | 0.001652             | 2.75                             | 0.3636                           |       |   |
| - 5     | 1995                  | 15500                                                                                                    | 4.190       | 0.005              | 0.000314             | 2.20                             | 0.4545                           |       |   |
| 6       | 1992                  | 9650                                                                                                    | 3.985       | 0.019              | -0.002617            | 1.63                             | 0.5455                           |       |   |
| - 7     | 1994                  | 8170                                                                                                    | 3.912       | 0.044              | -0.009277            | 1.57                             | 0.6364                           |       |   |
| 8       | 1996                  | 8060                                                                                                    | 3.906       | 0.047              | -0.010078            | 1.38                             | 0.7273                           |       |   |
| 9       | 1993                  | 7540                                                                                                    | 3.677       | 0.060              | -0.014700            | 1.22                             | 0.8182                           |       |   |
| 10      | 1991                  | 7470                                                                                                    | 3.673       | 0.062              | -0.015442            | 1.10                             | 0.9091                           |       |   |
|         |                       | Awerage                                                                                                    | Average     | Sum                | Sum                  |                                  |                                  |       |   |
|         |                       | 15229                                                                                                    | 4.122       | 0.517              | 0.034                |                                  |                                  |       |   |
|         | _                     |                                                                                                    |             |                    |                      |                                  |                                  |       |   |
|         |                       |                                                                                                    |             |                    |                      |                                  |                                  |       |   |
|         |                       |                                                                                                    |             | variance           | 0.0574               |                                  |                                  |       |   |
|         |                       |                                                                                                    |             | standard deviation | 0.2396               |                                  |                                  |       |   |
|         |                       |                                                                                                    |             | skew coefficient   | 0.3460               |                                  |                                  |       |   |
|         |                       |                                                                                                    |             |                    |                      |                                  |                                  |       |   |
|         | -                     |                                                                                                    | Te          | 1/0.3              | 100.45               | clone                            | 1/0 3480                         | 0.665 |   |
|         |                       |                                                                                                    | 2           | -0.050             | -D 065               | .0.16                            | 0.057                            | 17941 |   |
| 5       |                       |                                                                                                    | - <u>2</u>  | 0.924              | 000.00               | -0.10                            | 0.007                            | 20941 |   |
|         |                       |                                                                                                    | 5           | 1 300              | 1 317                | 0.06                             | 1.313                            | 27346 |   |
|         |                       |                                                                                                    | 36          | 1.849              | 1.890                | 0.00                             | 1.953                            | 37063 |   |
|         |                       | -                                                                                                    | 50          | 2.211              | 2.261                | 0.5                              | 2 234                            | 45463 |   |
| 8       |                       |                                                                                                    | 100         | 2.544              | 2.615                | 0.71                             | 2.577                            | 54906 |   |
|         |                       |                                                                                                    | 200         | 2.856              | 2.949                | 0.93                             | 2,899                            | 65608 |   |
|         |                       | 1                                                                                                    | 100         | 2.0.00             | 2.040                | 0.55                             | 2.000                            |       |   |
|         |                       |                                                                                                    |             |                    |                      |                                  |                                  |       |   |
| -       | success data          | 1 10001                                                                                                    | _           |                    | ( del                |                                  |                                  |       |   |
| ALC: NO | And the second second | and a second second second second second second second second second second second second second second second |             |                    |                      |                                  |                                  |       | - |

Step 14: Create table of Discharge values found using the log -**Pearson analysis** 

|                                                             |                  |             | • P • • F = F = 0 + 0 > |   |   |   |     |   |   |  |
|-------------------------------------------------------------|------------------|-------------|-------------------------|---|---|---|-----|---|---|--|
| 0                                                           | -                |             |                         |   |   |   |     |   |   |  |
| A                                                           | В                | C .         | D                       | E | F | 0 | H - | T | 1 |  |
| Flood Frequency Calculations using log Pearson Analysis III |                  |             |                         |   |   |   |     |   |   |  |
| leturn Period                                               | Skew Coefficient | Discharge   |                         |   |   |   |     |   |   |  |
| (years)                                                     | K(0.3460)        | Q (cfs)     |                         |   |   |   |     |   |   |  |
| 2                                                           | -0.057           | 12841       |                         |   |   |   |     |   |   |  |
| 5                                                           | 0.820            | 20841       |                         |   |   |   |     |   |   |  |
| 10                                                          | 1.313            | 27346       |                         |   |   |   |     |   |   |  |
| 25                                                          | 1.863            | 37053       |                         |   |   |   |     |   |   |  |
| 50                                                          | 2.234            | 45463       |                         |   |   |   |     |   |   |  |
| 100                                                         | 2.577            | 54925       |                         |   |   |   |     |   |   |  |
| 200                                                         | 2.899            | 65608       |                         | - |   |   |     |   |   |  |
|                                                             | 0.0000           | 246000X 112 |                         |   |   |   |     |   |   |  |
|                                                             |                  |             |                         |   |   |   | _   |   |   |  |
|                                                             |                  |             |                         |   |   |   |     |   |   |  |
|                                                             |                  |             |                         |   |   |   |     |   |   |  |
|                                                             |                  |             |                         |   |   |   |     |   |   |  |
|                                                             |                  |             |                         |   |   |   |     | - |   |  |
|                                                             |                  |             |                         |   |   |   |     | - |   |  |
|                                                             |                  |             |                         |   |   |   |     |   |   |  |
|                                                             |                  |             |                         |   |   |   |     |   |   |  |

### Step 15: Create Plot

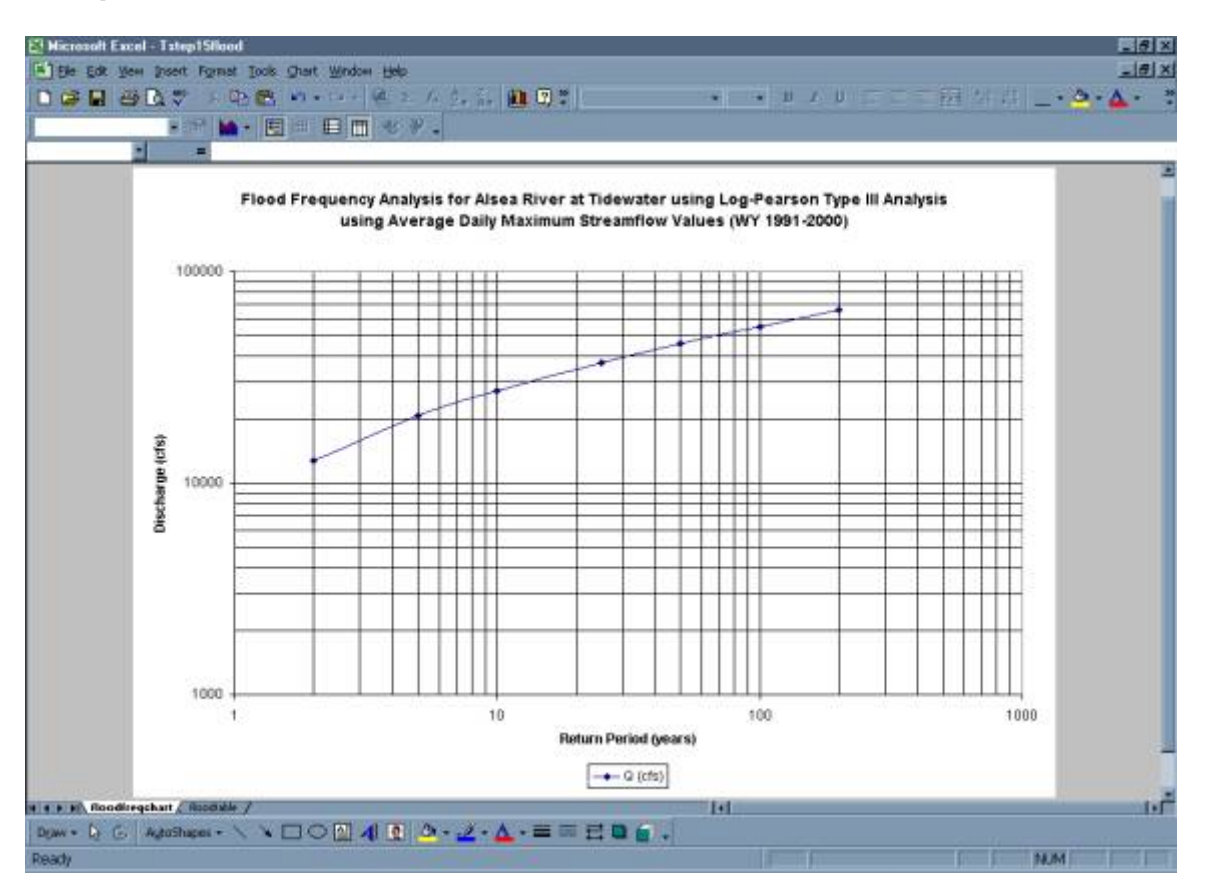

Analysis Techniques: Flood Frequency Analysis Tutorial with Daily Data from Streamflow Evaluations for Watershed Restoration Planning and Design, http://water.oregonstate.edu/streamflow/, Oregon State University, 2002-2005. - 10 -

• Below is a comparison of flood frequency analysis completed using mean daily data versus instantaneous discharge data. As can be seen, had you completed this analysis using instantaneous peak discharge data, the result would have been a more conservative estimation of the discharges associated with each return period.

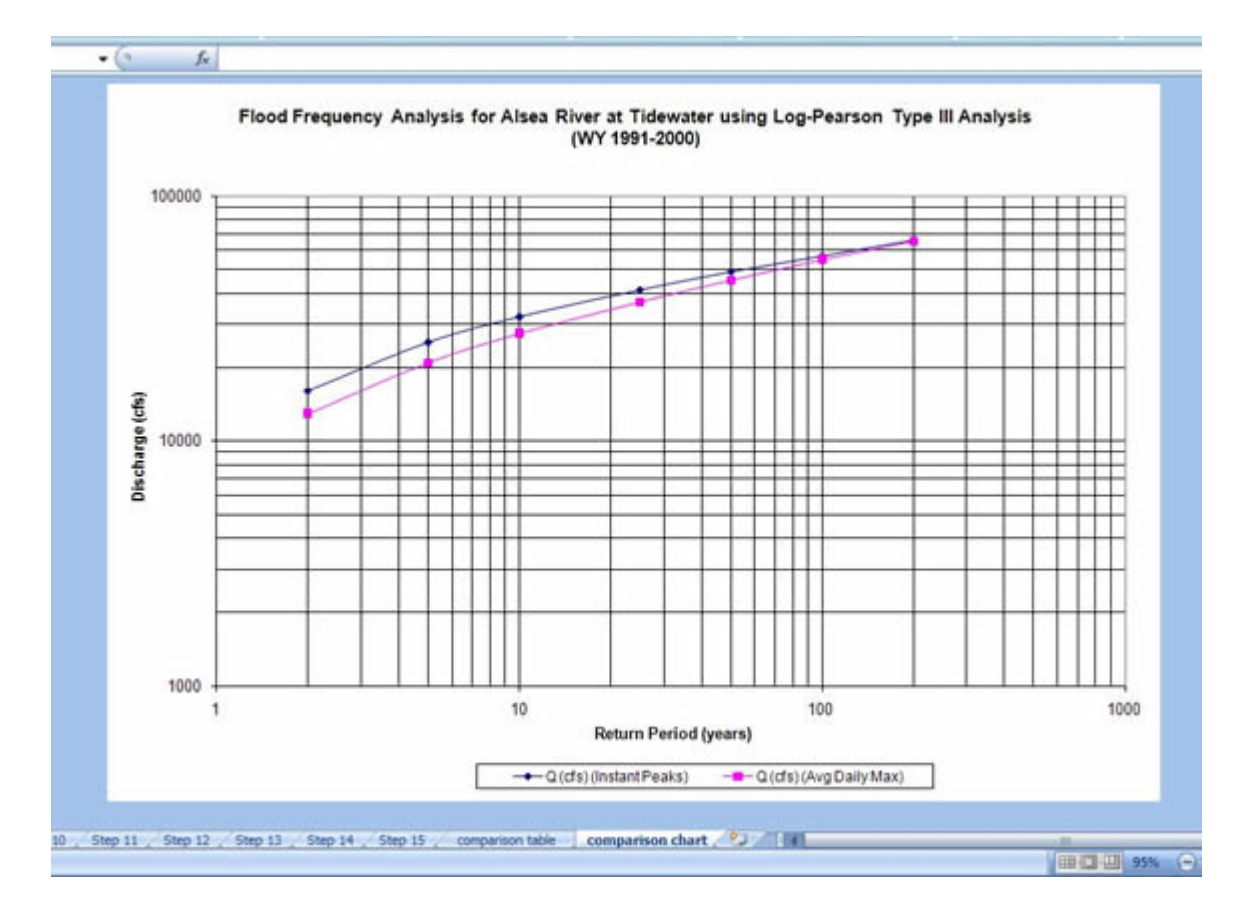

Analysis Techniques: Flood Frequency Analysis Tutorial with Daily Data *from* Streamflow Evaluations for Watershed Restoration Planning and Design, http://water.oregonstate.edu/streamflow/, Oregon State University, 2002-2005.